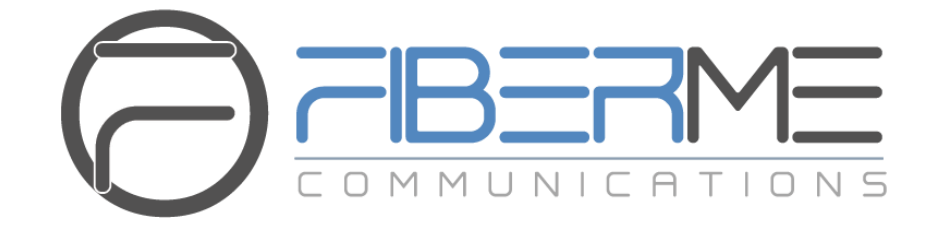

# **FIBERME Communications LLC.**

FCM630A Series IP PBX - Call Barge Guide

# **Table of Contents**

| INTRODUCTION                              | 2 |
|-------------------------------------------|---|
| CALL BARGING SETTINGS AND CUSTOMIZATION   | 3 |
| Enable Spy                                | 3 |
| Customize Spy Feature Codes               | 4 |
| MONITOR PRIVILEGE CONTROL                 | 5 |
| CALL BARGING OPERATIONS                   | 6 |
| Using Spy Feature Codes                   | 6 |
| Using FCM630A web interface: Call Monitor | 7 |

# Table of Figures

| Figure 1: Enable Spy                  | 3 |
|---------------------------------------|---|
| Figure 2: Monitor Privilege Control   | 5 |
| Figure 3: Listen Spy                  | 6 |
| Figure 4: Whisper Spy                 | 6 |
| Figure 5: Barge Spy                   | 7 |
| Figure 6: Active Calls – Call Monitor | 7 |
| Figure 7: Call Barging                | 8 |
| Figure 8: Call Barge Established      | 8 |

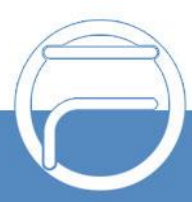

### **INTRODUCTION**

FCM630A series support "Call barging" feature allowing users to drop in on a live call. This call center feature can be used to help supervisors/managers to take a more hands-on role in quality assurance practices and coaching of their agents on how to deal with customers during an active call, to improve customers quality service.

FCM630A series support 3 different call barging modes to better respond to customers' expectation:

- Listen Spy: Allows the extension monitoring the call to hear both parties in the active call but the audio of the user on this extension will not be heard by either party. This can be usually used to supervise calls.
- Whisper Spy: Allows the extension monitoring the call to hear both parties in the active call. The user on this extension can only talk to the selected monitored extension and he/she will not be heard by the other party in the active call. This can be usually used to assist an agent during the call.
- **Barge Spy:** The extension monitoring the call can talk to both parties in the active call. The call will be established similar to three-way conference.

Call barging feature can be activated using feature codes from a registered phone or using "Call Monitor" from FCM630A web interface.

This guide describes needed steps to use the call barging feature using the three methods mentioned previously.

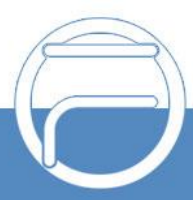

## **CALL BARGING SETTINGS AND CUSTOMIZATION**

#### **Enable Spy**

To use barge in feature, access to FCM630A web GUI > PBX > Internal Options > Feature Codes, and check "**Enable Spy**" as shown below:

| Feature Codes                    |           |              |                            |                                  |     |   |             |
|----------------------------------|-----------|--------------|----------------------------|----------------------------------|-----|---|-------------|
| Feature Maps DND/Call F          | orward Fo | eature Codes |                            |                                  |     |   | Cancel Save |
| Reset All Default All            |           |              |                            |                                  |     |   | -           |
|                                  |           |              |                            |                                  |     |   |             |
| * Voicemail Access Code:         | *98       |              |                            | * My Voicemail:                  | *97 |   |             |
| * Agent Pause :                  | *83       |              |                            | * Agent Unpause :                | *84 |   |             |
| * Paging Prefix :                | *81       |              | <b>~</b>                   | * Intercom Prefix :              | *80 | ] |             |
| * Blacklist Add :                | *40       |              |                            | * Blacklist Remove :             | *41 |   |             |
| * Pickup on Ringing Prefix:      | **        |              | <b>~</b>                   | * Pickup In-call Prefix:         | *45 |   |             |
| * Pickup Extension :             | *8        |              | <b>~</b>                   | * Direct Dial Voicemail Prefix : | *   |   |             |
| * Direct Dial Mobile Phone Prefi | *88       |              | <b>~</b>                   | * Call Completion Request:       | *11 |   |             |
| * Call Completion Cancel :       | *12       |              | <b>~</b>                   | Enable Spy:                      |     | ר |             |
| * Listen Spy:                    | *54       |              |                            | * Whisper Spy:                   | *55 | ] |             |
| * Barge Spy:                     | *56       |              |                            | * Wakeup Service :               | *36 |   |             |
| * PMS Wakeup Service :           | *35       |              |                            | * Update PMS Room Status :       | *23 |   | -           |
|                                  |           | Copyr        | rights FIBERME Communicati | ons 2022. All Rights Reserved.   |     |   |             |
|                                  |           |              |                            | Elizabeth Orac                   |     |   |             |

Figure 1: Enable Spy

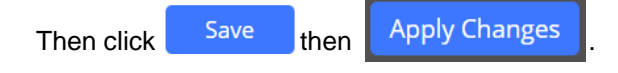

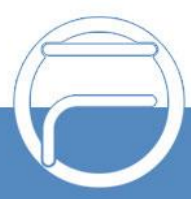

#### **Customize Spy Feature Codes**

By default, FCM630A is using following feature codes:

| Spy Mode    | Default Feature Code | Syntax                      | Example |
|-------------|----------------------|-----------------------------|---------|
| Listen Spy  | *54                  | *54 <extension></extension> | *541000 |
| Whisper Spy | *55                  | *55 <extension></extension> | *551000 |
| Barge Spy   | *56                  | *56 <extension></extension> | *561000 |

\*As example, we assume that extension 1000 is in an active call.

Administrator can customize above feature codes from FCM630A web GUI > **PBX > Internal Options > Feature Codes**, and set personalized values in "**Listen Spy**", "**Whisper Spy**" and "**Barge Spy**" fields. Please refer to [Figure 1: Enable Spy].

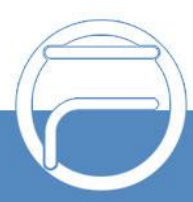

## **MONITOR PRIVILEGE CONTROL**

In order to restrict ability for any extension to use barge feature and spy on any ongoing call, FCM630A series introduced "Monitor Privilege Control" option, starting from firmware 1.0.9.11, allowing to select specific extensions allowed to barge into a call.

For example, in extension 2003's settings, select 2001 from Available Extensions to Selected Extensions

on the right. When 2003 is in active call, only extension 2001 can barge in.

This feature can be configured from FCM630A web GUI -> **PBX -> Extensions -> Create or Edit Extension** -> **Features -> Monitor privilege control**.

| Edit Extension: 2003      |           |                          |                                |        |        |
|---------------------------|-----------|--------------------------|--------------------------------|--------|--------|
| Basic Settings Media      | Features  | Specific Time            | Follow Me                      |        | Cancel |
| Ring Simultaneously:      |           |                          | External Number                | r      | ^      |
| * Time Condition for Ring | All Time  |                          | Use callee DOD o               | on FWD |        |
| Simultaneously:           |           |                          | or RS:                         |        |        |
| Monitor Privilege Contro  | ı         |                          |                                |        |        |
| Allow Call-barging        | 240 items | Available                | ✓ 1/1 item Selected            |        |        |
| Extension List:           | Search    | Q                        | Search Q                       |        |        |
|                           | 1235      |                          | 2001                           |        |        |
|                           | 1236      |                          |                                |        |        |
|                           | 1237      |                          |                                |        |        |
|                           | 1238      |                          |                                |        |        |
|                           | 1239      | •                        |                                |        |        |
|                           | Copyrig   | hts FIBERME Communicatio | ons 2022. All Rights Reserved. |        |        |

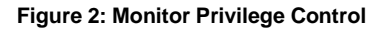

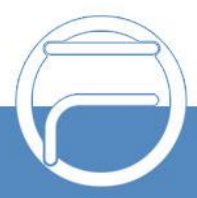

# **CALL BARGING OPERATIONS**

In these examples, we consider the following:

- 1. Extension 2003 is in call with an external number or local extension.
- 2. Extension 2001 is manager/supervisor's extension to use for barge in.
- 3. Extension 2001 is allowed to barging on extension 2003.

#### **Using Spy Feature Codes**

#### • Listen Spy

Using allowed extension to barge in, dial "Listen Spy" feature code (default is \*54) followed by extension number to spy on.

In this example: Using extension 2001, dial \*542003.

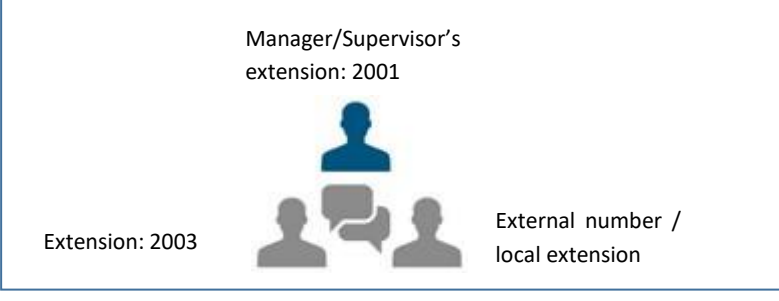

Figure 3: Listen Spy

Once entering this feature code, extension 2001 can listen to both external number and extension 2003, but the line will be muted and neither external or extension 2003 can hear 2001.

#### • Whisper Spy

Using allowed extension to barge in, dial "Whisper Spy" feature code (default is \*55) followed by extension number to spy on.

In this example: Using extension 2001, dial \*552003.

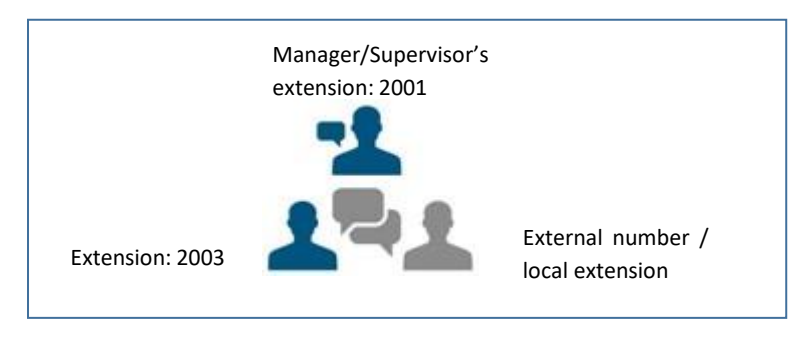

Figure 4: Whisper Spy

Once entering this feature code, extension 2001 will be able to talk to 2003 only, external number will not be able to hear 2001. This can be helpful in order to whisper to agents to help them handle a call.

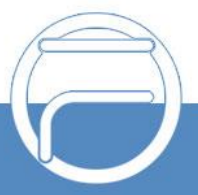

#### • Barge Spy

Using allowed extension to barge in, dial "Barge Spy" feature code (default is \*56) followed by extension number to spy on.

In this example: Using extension 2001, dial \*562003.

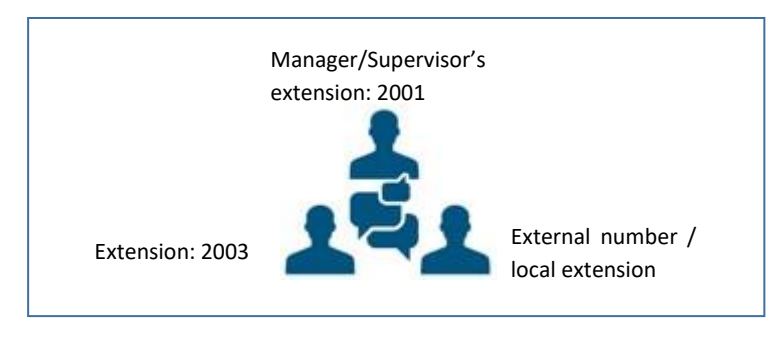

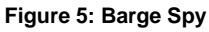

Once entering this feature code, the three numbers can speak and hear each other as if they were in a 3way conference.

### Using FCM630A web interface: Call Monitor

Administrator can use Call Barge feature from FCM630A web interface using "Call Monitor" feature.

Following are the steps needed to use Call Monitor feature:

- 1. Access FCM630A web GUI > Status > PBX Status > Active Calls.
- 2. Select an active call, and press monitor icon as shown below.

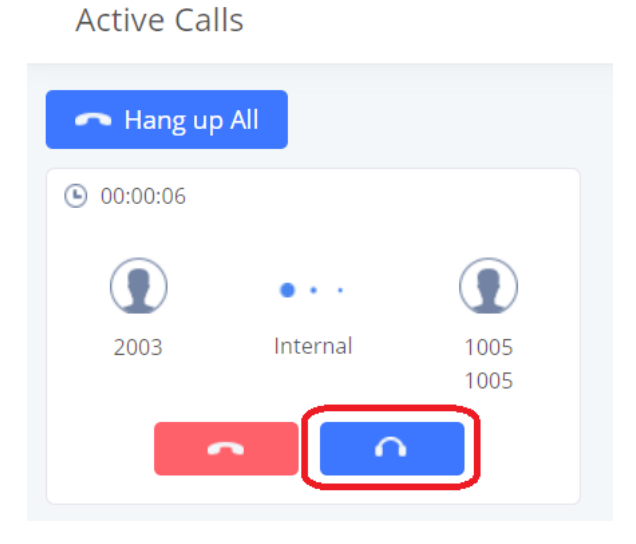

Figure 6: Active Calls – Call Monitor

3. In "Call Barging" window, set "Monitor's and Monitored extensions", "Spy Mode" and "Require Confirmation" option. Then press "Add" button.

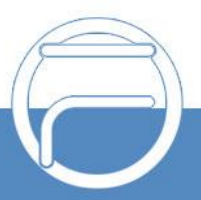

| Call Barging            |        |   | × |
|-------------------------|--------|---|---|
|                         | [      |   |   |
| * Monitor's Extension : | 2001   |   |   |
| Monitored Extension :   | 2003   | ~ |   |
| Spy Modes :             | Listen | ~ |   |
| Require Confirmation :  |        |   |   |
|                         |        |   |   |
|                         | Cancel |   |   |

Figure 7: Call Barging

| Monitor's Extension         | The user who will barge in the active call.                                    |
|-----------------------------|--------------------------------------------------------------------------------|
| Monitored Extension         | The extension being monitored.                                                 |
| Spy Modes                   | Select the Barge Mode (Listen, Whisper or Barge).                              |
| <b>Require Confirmation</b> | Once checked, after 2001 accept the call he/she will hear a confirmation       |
|                             | message to either accept to barge in the call or no.                           |
|                             | If not checked, once 2001 accept the call he will be directly connected to the |
|                             | active call.                                                                   |

An invitation will be sent to "Monitor's Extension" (2001 in this example), once the call is accepted the extension will be directly connected to the active call.

| Active Calls        | S        |      |              |          |      |  |
|---------------------|----------|------|--------------|----------|------|--|
| 🗖 Hang up /         | All      |      |              |          |      |  |
| <b>(</b> ) 00:00:02 |          |      | • 00:00:28   |          |      |  |
|                     | • • •    |      |              | • • •    |      |  |
| 2003<br>Call Listen | Internal | 2001 | 1005<br>1005 | Internal | 2003 |  |
| -                   |          |      |              |          |      |  |

Figure 8: Call Barge Established

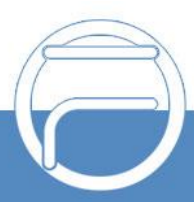